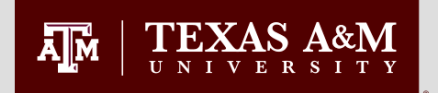

# How to Create a **Long Form Petition** in the Document Processing Submission System(DPSS)

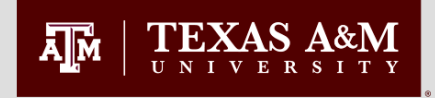

A Long Form Petition is an electronic version of the following four petitions which can be filed in any combination:

Petition for Course Change Petition to Change your Committee Petition of Waivers and Exceptions Petition to Extend Time Limits

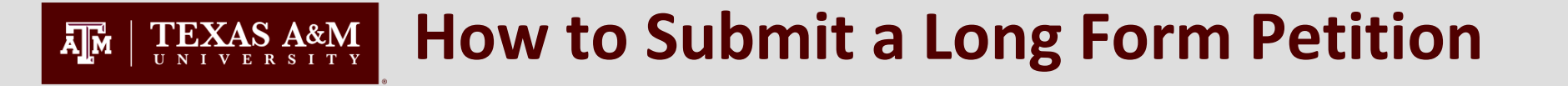

- Go to <a href="http://ogsdpss.tamu.edu">http://ogsdpss.tamu.edu</a>
- Login as a student using your netid and password.

| A. OFFICE OF GF<br>PROFESSION<br>TEXAS A&M UNIV                                                  | RADUATE AND<br>AL STUDIES                                                                                         |                                                                                                    |
|--------------------------------------------------------------------------------------------------|----------------------------------------------------------------------------------------------------|----------------------------------------------------------------------------------------------------|
| DOCUMENT PR                                                                                      | OCESSING SUBM                                                                                                    | ISSION SYSTEM                                                                                                    |
| STUDENTS<br>– login here –                                                                       | FACULTY<br>& STAFF<br>- login here -                                                                              | OGAPS STAFF<br>- login here -                                                                                        |
| This computer system and data herein are avai<br>criminal prosecution against the user. Usage ma | lable only for authorized users. Use for any other purporty by subject to security testing and monitoring. Applic | use may result in administrative/disciplinary actions or<br>able privacy laws establish the expectations of privacy. |

# **TEXAS A&M** How to Submit a Long Form Petition

## **Click Create New Petition**

| Ă_M | OFFICE OF GRADUATE AND<br>PROFESSIONAL STUDIES<br>TEXAS A&M UNIVERSITY<br>DOCUMEN<br>SUBMISS                                                       | NT PROCESSING<br>SION SYSTEM |
|-----|----------------------------------------------------------------------------------------------------|------------------------------|
|     | Home Degree Plan Petitions Help Logoff                                                                                                    |                              |
|     | Student:                                                                                                    |                              |
|     | Degree Plan                                                                                                    |                              |
|     | Degree Major Thesis Option Creation Date                                                                                                    |                              |
|     | MEN CEEN NTO November 08, 2013 Select Degree Plan                                                                                                  |                              |
|     | Petition                                                                                                    |                              |
|     | Create New Petition                                                                                                    |                              |
|     | Completed Degree Plan(s)                                                                                                    |                              |
|     | Degree Plans are marked as graduated in the Document Processing Submission System sometime after the first month of the term following graduation. |                              |
|     |                                                                                                    | _                            |
|     | Office of Graduate and Professional Studies   Search   Contact OGAPS   Privacy & Security Policy                                                   |                              |

#### **TEXAS A&M** UNIVERSITY How to Submit a Long Form Petition

- Select the type of Petition that you are submitting Long Form
- Select Continue

|                     | E OF GRADU               |                      |          | DOCUMENT P<br>SUBMISSION | ROCESSING<br>I SYSTEM |
|---------------------|--------------------------|----------------------|----------|--------------------------|-----------------------|
| Home                | Degree Plan              | Petitions            | Help     | Logoff                   |                       |
|                     | Identifyir               | ng Information for F | Petition |                          |                       |
| First Name:         | Demetria                 | Last Name:           | Cooper   |                          |                       |
| * What type of      | Petition are you filing? | LongForm             | • •      |                          |                       |
| * indicates a requi | red field.               | K                    |          |                          |                       |
|                     | Save & E                 | Exit Conti           | nue >>   |                          |                       |

#### **TEXAS A&M** UNIVERSITY How to Submit a Long Form Petition

### Select the petitions that you would like to file.

| <u>i</u> m                    | OFFICE<br>PROFES                                                                       | OF GRADU<br>SIONAL ST                                                                 | JATE AND                                                               |                                                                | DOCUMENT P<br>SUBMISSIOI                           | ROCESSING<br>N SYSTEM    |
|-------------------------------|----------------------------------------------------------------------------------------|---------------------------------------------------------------------------------------|------------------------------------------------------------------------|----------------------------------------------------------------|----------------------------------------------------|--------------------------|
|                               | Home                                                                                   | Degree Plan                                                                           | Petitions                                                              | Help                                                           | Logoff                                             |                          |
| Petition to<br>Pleas<br>reque | • Request Waiver<br>se Note: Only one L<br>est to Change a Do<br>est an extension to T | s or Exceptions, Tin<br>ong Form Petition may<br>egree Plan's Committe<br>ïme Limits. | ne Limit Extensions<br>y be submitted at a tim<br>ee Membership or Con | s, Change of Com<br>ne. A Long Form Pet<br>urses, to request a | ittion may be used to su<br>Waiver or Exception, c | Courses<br>bmit<br>or to |
| Appro                         | oved Degree Plar                                                                       | n(s):                                                                                 |                                                                        |                                                                |                                                    |                          |
| You                           | have no Degree Pla                                                                     | n with Approved Status                                                                | You can only enter a                                                   | Waiver & Exception                                             | Request.                                           |                          |
| subm                          | Committee Ch                                                                           | ange Course Ch                                                                        | ange 🔲 Waivers &                                                       | Exceptions T                                                   | me Limit Extensions                                |                          |
|                               |                                                                                        |                                                                                       |                                                                        |                                                                |                                                    |                          |
|                               |                                                                                        | C                                                                                     | omplete Lon <u>g Forn</u>                                              | n                                                              |                                                    |                          |
|                               |                                                                                        |                                                                                       |                                                                        |                                                                |                                                    |                          |
|                               | Please proceed to t                                                                    | he next screen where y                                                                | rou may select to subm<br>Proceed                                      | it, print, edit or delet                                       | e your petition request.                           |                          |

- Petitions can be filed in any combination up to four at a time.
- Select all petition types you will be filing.

Click Proceed

## Save All Sections Of The Long Form Petition

Once you have filled in all information for the petition(s) that you are filing, you will be required to save each petition type before preceding to the next petition.

| Request W | laiver or Exception:                                                                             |
|-----------|--------------------------------------------------------------------------------------------------|
|           | Please select the appropriate Department, Degree and Major for this request:                     |
|           | Department: BIOLOGICAL&AGRICULTURAL ENGINEERING                                                  |
|           | Degree: Doctor of Philosophy 💌 Major: BAEN 💌                                                     |
|           | Please select any of the following that apply:                                                   |
|           | Waive Residency 🕅 Leave of Absence 🔲 Other                                                       |
|           |                                                                                                  |
|           | Places Enter a Reason for the Waiver or Execution Request:                                       |
| I am      | suesting a leave in the Fall to have my baby. I will return to complete my degree in the Spring. |
|           |                                                                                                  |
|           |                                                                                                  |

# **TEXAS A&M** Saving The Long Form Petition

### A message will popup to indicate that your petition has been saved.

|        | □ Committee Change □ Course Change 🗹 Waivers & Exceptions □ Time Limit Extensi                        | ons |
|--------|----------------------------------------------------------------------------------------------------|-----|
|        |                                                                                                    |     |
|        |                                                                                                    |     |
|        |                                                                                                    |     |
|        | Waivers and Exceptions                                                                                |     |
| Reques | st Waiver or Exception:                                                                               |     |
|        | Waivers and Exceptions section saved.                                                                 |     |
|        | Please celest the appropriate Department, Depress and Major for this request:                         |     |
| 1      |                                                                                                    |     |
|        | Degree: Doctor of Philosophy Major: BAEN                                                              |     |
|        |                                                                                                    |     |
|        | Please select any of the following that apply:                                                        |     |
|        | Waive Residency Veave of Absence Other                                                                |     |
|        |                                                                                                    |     |
|        | Places Fater a Descent for the Weiver or Evention Desuvert                                            |     |
| I      | am requesting a leave in the Fall to have my baby. I will return to complete my degree in the Spring. | *   |
|        |                                                                                                    | -   |
|        | Save Waivers & Exception Section                                                                      |     |
|        |                                                                                                    |     |
|        |                                                                                                    |     |
|        | Complete Long Form                                                                                    |     |
|        |                                                                                                    |     |

 Reminder: Each section you wish to include must be SAVED prior to submission.

Click Proceed

## **TEXAS A&M** Submitting the Long Form Petition

### You will hit the Submit button to complete the submission process.

| AM OFFICE<br>PROFE                        | OF GRAD                                                            |                                                                            |                                                            | DOCUMENT I<br>SUBMISSIO    | PROCESSING<br>N SYSTEM |
|-------------------------------------------|--------------------------------------------------------------------|----------------------------------------------------------------------------|------------------------------------------------------------|----------------------------|------------------------|
| Home                                      | Degree Plan                                                        | Petitions                                                                  | Help                                                       | Logoff                     |                        |
|                                           |                                                                    | Petition                                                                   |                                                            |                            |                        |
| Petition Ty                               | pe: LongForm                                                       |                                                                            |                                                            |                            |                        |
| Creation Da<br>Submit Dat                 | e: Petition has no                                                 | 2014<br>ot been submitted.                                                 |                                                            |                            |                        |
| Approval S                                | tatus: INC                                                         |                                                                            |                                                            |                            |                        |
| Status Deta<br>approval pro<br>Course Cha | il: Your documer<br>ocess. All degree plar<br>nge, must pass an au | nt has been created an<br>as and LongForm petiti<br>udit before submission | d must be submitted<br>ons containing a Cor<br>is allowed. | to begin the<br>nmittee or |                        |
|                                           | View                                                               | Edit Dele                                                                  | te Submit                                                  |                            |                        |

#### **GRADUATE AND PROFESSIONAL STUDIES**

ĀM

### **TEXAS A&M** UNIVERSITY Confirmation of Submission

### Once you have submitted the petition, you will receive a confirmation

| <b>ALL</b><br><b>OFFICE OF GRADUATE AND</b><br><b>PROFESSIONAL STUDIES</b><br>TEXAS A&M UNIVERSITY | DOCUMENT PROCESSING<br>SUBMISSION SYSTEM |
|----------------------------------------------------------------------------------------------------|------------------------------------------|
| Home Degree Plan Petitions Help                                                                    | Logoff                                   |
| Petition Submit                                                                                    |                                          |
| Your Petition Number is: 2914                                                                      |                                          |
| Your petition must go through a series of reviews prior to final approval.                         |                                          |
| You may print or view your petition from the petition link on your home page.                      |                                          |
| Home                                                                                               |                                          |

### You may navigate to the Home page to print a copy for your records

## 

# **Printing Your Long Form Petition**

# To print, click Select Petition.

Student: Cooper, Demetria R

|        |       | Deg           | ree Plan          |                    |
|--------|-------|---------------|-------------------|--------------------|
| Degree | Major | Thesis Option | Creation Date     |                    |
| MEN    | CEEN  | NTO           | November 08, 2013 | Select Degree Plan |

|               | Petition                |        |                |
|---------------|-------------------------|--------|----------------|
| Petition Type | Submit or Creation Date | Status |                |
| LongForm      | February 05, 2014       | STE    | Select Petitio |

## Printing, Viewing, or Recalling Your Petition

| <b>а</b> <u></u> м | OFFICE C<br>PROFESS              | DF GRADI                           | JATE AND             |                    | DOCUMENT P<br>SUBMISSION | PROCESSING<br>N SYSTEM |                    |
|--------------------|----------------------------------|------------------------------------|----------------------|--------------------|--------------------------|------------------------|--------------------|
|                    | Home                             | Degree Plan                        | Petitions            | Help               | Logoff                   |                        |                    |
|                    |                                  |                                    | Petition             |                    |                          |                        |                    |
|                    | Petition Type:                   | LongForm                           |                      |                    |                          |                        |                    |
|                    | Creation Date:<br>Submit Date:   | February 04, 20<br>February 05, 20 | 14<br>14             |                    |                          |                        |                    |
|                    | Approval Statu                   | IS: STF                            |                      |                    |                          |                        | Click View to prin |
|                    | Status Detail:<br>member in your | Your document program.             | has been submitted a | nd is being review | ed by a staff            |                        | your petition.     |
|                    |                                  |                                    | View                 |                    |                          | -                      |                    |
|                    |                                  |                                    | Recall Petition      |                    |                          |                        |                    |

Use the Recall Petition button to delete your petition if necessary.

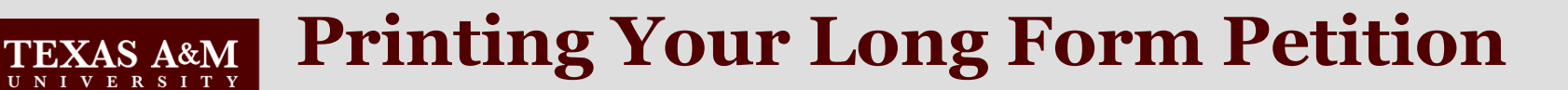

| PROFES                          | SIONAL S                                                                                                    | <b>TUDIES</b>                 | )<br>)/////        |                                      | DOCUMEN<br>SUBMISSI              |
|---------------------------------|----------------------------------------------------------------------------------------------------|-------------------------------|--------------------|--------------------------------------|----------------------------------|
| Home                            | Degree Plan                                                                                                    | Petitions                     | He                 | lp                                   | Logoff                           |
| Ple                             | ase use the arrows 🔍 🕨 in                                                                                                    | the navigation bar below      | w to move thro     | ugh the docu                         | iment.                           |
| 1 of 7                          | 100%                                                                                                    | •                             | Find   No          | ext 🛃                                | 0                                |
| Offi                            | Texa<br>ce of Graduate                                                                                                    | as A&M Unive<br>& Professiona | ersity<br>I Long F | orm Pet                              | tition                           |
|                                 | 11-                                                                                                    |                               | -                  |                                      |                                  |
| Name:<br>Email:                 | United and the second second sec | Dept: BAEN                    | Sub                | <b>reated:</b> Feb<br>mitted: Feb    | ruary 04, 2014<br>ruary 05, 2014 |
|                                 |                                                                                                    |                               | Decisio            | n Date:                              |                                  |
| Program:<br>Petition Contain:   | Committee Change:<br>OMMENDED:                                                                                                    | Course Change:                | Waivers & I        | Exceptions: <b>)</b>                 | <b>(</b> Time Limits:            |
| AFTROVAL REC                    |                                                                                                    |                               |                    |                                      |                                  |
| Туре                            | Name                                                                                                    | Email                         | Affiliation        | Action<br>Taken                      | Action Date                      |
| Type<br>PENDING DEPA            | Name<br>RTMENT APPROVERS:                                                                                                    | Email                         | Affiliation        | Action<br>Taken                      | Action Date                      |
| Type<br>PENDING DEPA            | Name<br>RTMENT APPROVERS:<br>Approver Name                                                                                                    | Email                         | Affiliation        | Action<br>Taken<br>prover Orde       | Action Date                      |
| PENDING DEPA<br>Stephen W. Sear | Name RTMENT APPROVERS: Approver Name                                                                                                    | Email                         | Affiliation<br>Ap  | Action<br>Taken<br>prover Order<br>1 | Action Date                      |
| PENDING DEPA                    | Name<br>RTMENT APPROVERS:<br>Approver Name<br>Cy                                                                                                    | Email                         | Affiliation        | Action<br>Taken<br>prover Order<br>1 | Action Date                      |

Click the Print icon to print your petition as a PDF, or you may save it to your computer.

#### TEXAS A&M UNIVERSITY The Long Form Approval Workflow

- An e-mail notification is sent to the pre-committee staff approver, alerting them there is a petition awaiting review and approval.
- When the pre-committee staff approves the petition, notification is sent to all committee members for approval – starting with the chair. Once all members have approved the petition, it is then routed for departmental approval.
- After departmental or intercollegiate faculty approval, the petition is forwarded to OGAPS for processing and final approval.

**GRADUATE AND PROFESSIONAL STUDIES** 

### **ITEXAS A&M** UNIVERSITY OGAPS Contact information

Office of Graduate and Professional Studies 112 Jack K. Williams Administration Building 1113 TAMU

College Station, TX 77843-1113

Hours of Operation: 8 a.m. to 5 p.m. 979-845-3631

ogapsprocessing@tamu.edu